## Kids4Kids My Story Creation Competition 2019-2020 Individual Category Step-by-Step User Guide – Login and Story Submission Procedures

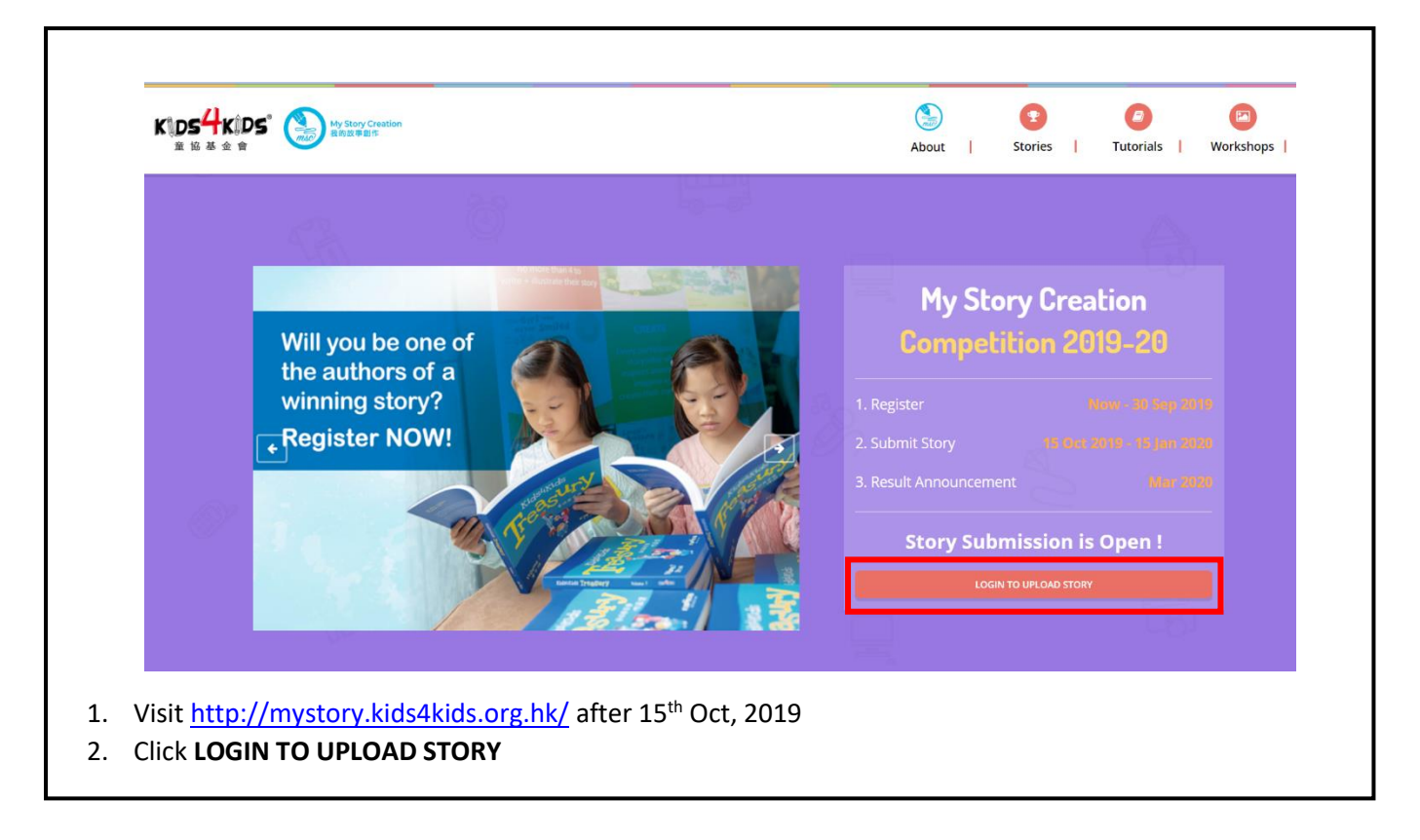

| MSC Story Creator                                                        |                                                                                               | Login Sign Up |
|--------------------------------------------------------------------------|-----------------------------------------------------------------------------------------------|---------------|
|                                                                          | Login                                                                                         |               |
|                                                                          | t You need to sign in or sign up before<br>continuing.                                        |               |
|                                                                          | Your Email Password Your Password                                                             |               |
|                                                                          | Login Forgot Password?                                                                        |               |
|                                                                          | Don't have an account Create An Account                                                       |               |
| As participants of individual cat<br>Remarks: If you participated last y | egory, please click <b>Create An Account</b><br>ear, you may continue to use the same account | t             |

| MSC Story Creator                       |                                                                                          | Login Sign Up |
|-----------------------------------------|------------------------------------------------------------------------------------------|---------------|
|                                         | Sign Up<br>Email                                                                         |               |
|                                         | Your Email Password Your Password Register                                               |               |
|                                         | Already have an account? <b>Login</b> .<br>Forgot your password? <b>Reset Password</b> . |               |
| 4. Enter your email and set up a passwo | ord with at least 8 characters.                                                          |               |

| Profile update is required before proceeding.   My Profile Ensal  Mystory@kids4kids.org.hk Name Contact Number School AD & FD POHL Leung Sing Tak School Yeer Of School  Primary 1 / Yeer 2                |        | MSC Story Creator                                               | My Stories | My Profile | Lonout | 中心院   |
|----------------------------------------------------------------------------------------------------|--------|-----------------------------------------------------------------|------------|------------|--------|-------|
| Profile update is required before proceeding.  My Profile Entral  mystory@kids4kids.org.hk Name Contact Number Contact Number School AD & FD POHL Leung Sing Tak School Viser Of School Primary 1 / Yaer 2 |        | ine surf erener                                                 | ,          |            |        | 1.046 |
| My Profile   Email   mystory@kids4kids.org.hk   Name   Contact Number   Contact Number   School   AD & FD POHL Leung Sing Tak School   Yeer Of School                                                      |        | j Profile update is required before proceeding.                 |            |            |        |       |
| My Profile Enal mystory@kids4kids.org.hk Name Contact Number School AD & FD POHL Leung Sing Tak School Ver Of School Timaer 1 / Year 2                                                                     |        |                                                                 |            |            |        |       |
| Email Email Email Email Contact Number Contact Number School AD & FD POHL Leung Sing Tak School Year Of School Primary 1 / Year 2                                                                          |        | My Profile                                                      |            |            |        |       |
| Email  mystory@kids4kids.org.hk  Name Contact Number School AD & FD POHL Leung Sing Tak School Yeer Of School Primary 1 / Year 2                                                                           |        | my Fione                                                        |            |            |        |       |
| mystory@kids4kids.org.hk     Name   Contact Number   School   School   AD & FD POHL Leung Sing Tak School   Year Of School                                                                                 |        | Email                                                           |            |            |        |       |
| Name Contact Number School AD & FD POHL Leung Sing Tak School Year Of School Primary 1 / Year 2                                                                                                    |        | mystory@kids4kids.org.hk                                        |            |            |        |       |
| Contact Number Contact Number School AD & FD POHL Leung Sing Tak School Year Of School Primary 1 / Year 2                                                                                                  |        | Name                                                            |            |            |        |       |
| Contact Number Contact Number School AD & FD POHL Leung Sing Tak School * Year Of School Primary 1 / Year 2 *                                                                                              |        |                                                                 |            |            |        |       |
| School AD & FD POHL Leung Sing Tak School Year Of School Primary 1 / Year 2                                                                                                    |        | Contact Number                                                  |            |            |        |       |
| School AD & FD POHL Leung Sing Tak School  Year Of School  Primary 1 / Year 2  *                                                                                                    |        |                                                                 |            |            |        |       |
| AD & FD POHL Leung Sing Tak School * Year Of School Primary 1 / Year 2 *                                                                                                    |        | School                                                          |            |            |        |       |
| Year Of School Primary 1 / Year 2 *                                                                                                    |        | AD & FD POHL Leung Sing Tak School                              |            |            |        |       |
| Primary 1 / Year 2                                                                                                    |        | Year Of School                                                  |            |            |        |       |
| Thinking Ty room &                                                                                                    |        | Primary 1 / Year 2 *                                            |            |            |        |       |
|                                                                                                    |        | (D) Save                                                        |            |            |        |       |
| D Save                                                                                                    |        |                                                                 |            |            |        |       |
|                                                                                                    | Comple | te your personal information and choose a school from the list. |            |            |        |       |
| Complete your personal information and choose a school from the list.                                                                                                    |        |                                                                 |            |            |        |       |

| MSC Story Creator                           |                                                            | My Stories | My Profile | Logout | 中文版          |
|---------------------------------------------|------------------------------------------------------------|------------|------------|--------|--------------|
| i Profile updated Successfully              |                                                            |            |            |        |              |
| My Stories                                  | You have 0 submission quota 🕑 ker Top up here              |            |            | + Crea | te New Story |
|                                             | © 2019 Kids4kids. All rights reserved. Powered by F5 Works |            |            |        |              |
|                                             |                                                            |            |            |        |              |
| After saving, you will see top u the story. | up page. You need to top up the story                      | submissic  | on quot    | ta bef | ore you sul  |
| Click <b>"Top up here"</b>                  |                                                            |            |            |        |              |

| <ul> <li>I contained on the service of a process of the service of the service o</li></ul> |
|----------------------------------------------------------------------------------------------------|
|                                                                                                    |

| MSC Story Creator<br>My Stories | My Stories My Profile Logout 中文版<br>You have 1 submission quote @ left. Top up here | 9. The total no. of submission<br>quota will now be shown<br>here. |
|---------------------------------|-------------------------------------------------------------------------------------|--------------------------------------------------------------------|
|                                 | © 2019 KidsHkids. All rights reserved. Powered by F5 Works                          | 10. Click "+ Create New<br>Story" to create your own<br>story      |

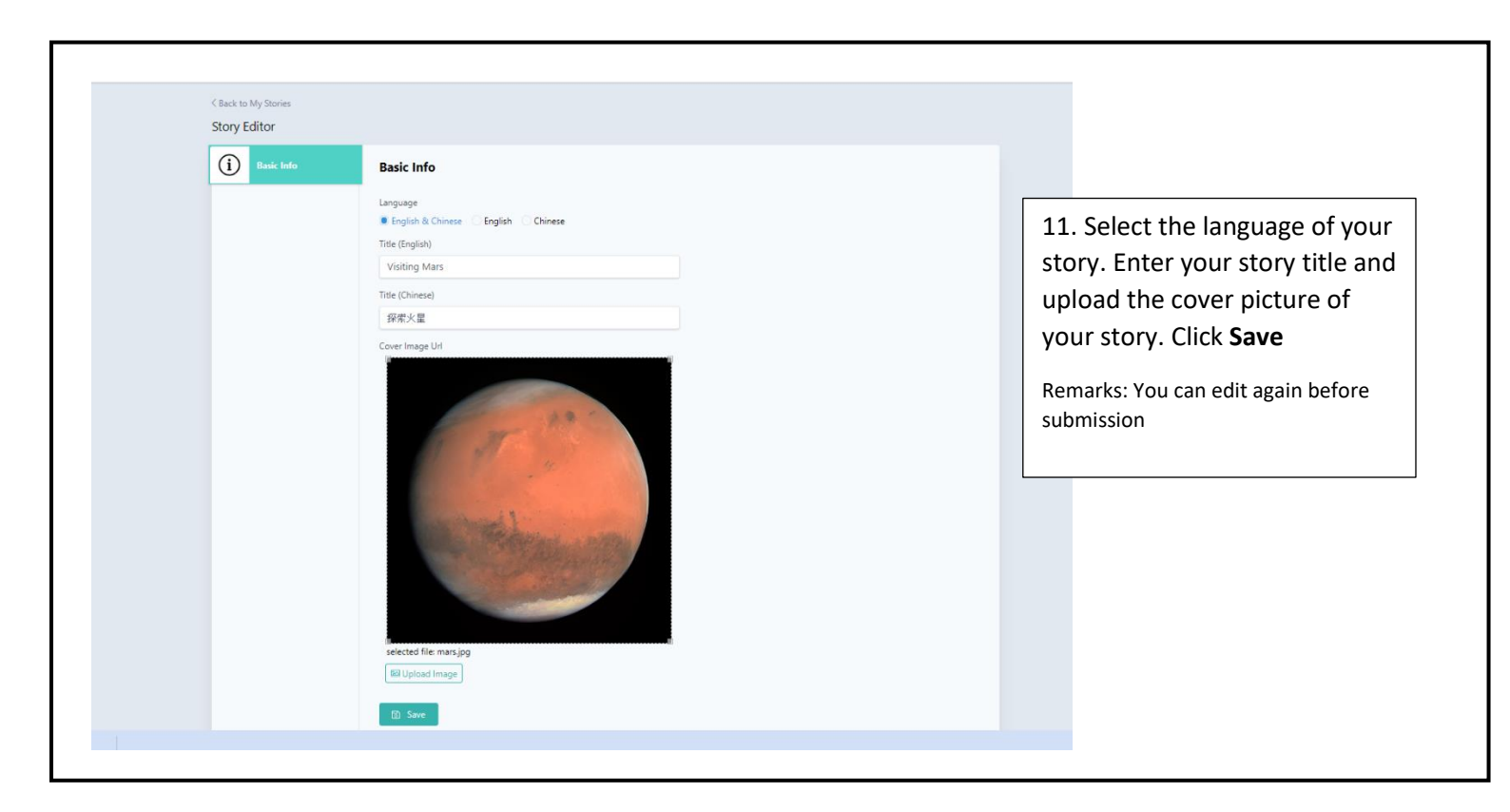

| Basic Info   | Participant 1      |           |              | × Clear |                                     |
|--------------|--------------------|-----------|--------------|---------|-------------------------------------|
| 0.           | First name         | Last name | Chinese Name |         | 12 Enter participant's              |
| Participants | Siu Ming           | Chan      | 陳小明          |         | 12. Linter participant s            |
| + Add Page   | Email              | Age       |              |         | information here.                   |
|              | abcde@gmail.com    | 12        |              |         |                                     |
|              | Role               |           | _            |         | *Please note that there is a maxim  |
|              | Author Illustrator | Both      |              |         | f 4 metticizente metere is a maxim  |
|              |                    |           |              |         | of 4 participants per story submiss |
|              |                    |           |              |         |                                     |
|              | Participant 2      |           |              | × Clear | 13. Click <b>Add Page</b> to start  |
|              | First name         | Last name | Chinese Name |         | areating your story content         |
|              | Tai Ming           | Chan      | 陳大明          |         | creating your story content.        |
|              | Email              | Age       |              |         |                                     |
|              | cdefg@gmail.com    | 11        |              |         |                                     |
|              |                    |           |              |         |                                     |
|              |                    |           |              |         |                                     |

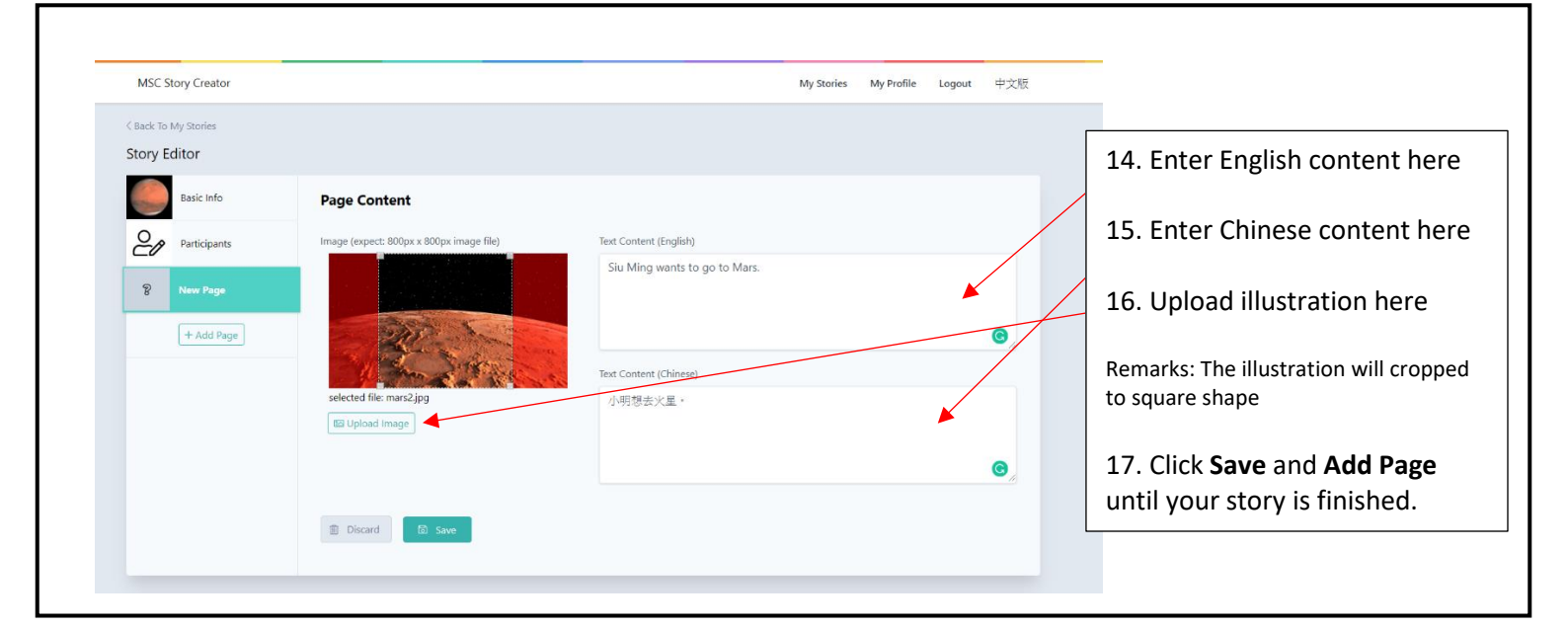

| You have 1 submission quota 🕑 left. Top up here                                                                                                    | tories                | sion quota () left. Top up here<br>+ Create New Stary                                                                                                    |                                                                    |
|----------------------------------------------------------------------------------------------------|-----------------------|----------------------------------------------------------------------------------------------------|--------------------------------------------------------------------|
| 1. Story Content<br>Na of Pages<br>Na of Participants<br>Na of Participants<br>2. Parent Consent Form<br>Consert Form Camplesed<br>3. Submission Quota © | Visiting Mars<br>探索火星 | © (in)<br>intry Content ⊘<br>i of Pages<br>i of Pages<br>i of | ing your story<br>t is required i<br>it story.<br><b>ent Forms</b> |

| an ann an ann an an an an an an an an an |                                                                                                    |                                                                                                    |
|------------------------------------------|----------------------------------------------------------------------------------------------------|----------------------------------------------------------------------------------------------------|
| i Consent form email is sent a           | Participant Consent Forms         Parent Consent Form is required for each participant. Either email the online form to your parents or print out the PDF form for your parents to sign.         Image: Consent Form (Ing. Version)         Image: Consent Form (Chill Version)         Participant 1: Tai Ming Chan         Image: Consent Form (Chill Version)         Image: Consent Form (Chill Version)         Image: Consent Form (Chill Version)         Image: Consent Form (Chill Version) | <ul> <li>20. There are 2 ways to complete the parent conserpaper or online.</li> <li>a) Paper - Download the form and upload the signed form here (PDF/JPEG formatis allowed)</li> </ul> |
|                                          | Participant 2: Siu Ming Chan Perent's Email Or Or Of Upload Signed Form (PDF or Image)                                                                                                    | b) <b>Online</b> - Enter your<br>parent's email to have the<br>online consent form                                                                                                    |

| 2 | Kids4Kids «kos4kidsgkids4kids org hk»<br>Wisi 24 -                                                                                                    | 10月9日 韓三 六十10-53 (12 小林創) 🛛 🖏                                          |
|---|----------------------------------------------------------------------------------------------------|------------------------------------------------------------------------|
|   | Hallo                                                                                                    |                                                                        |
|   | You're almost ready to submit your story to be entered into the My Story Creation competition 2019. However, according to our system's records, your consent for   | rm is not yet completed. You can click on the link to the consent form |
|   | Ette Almerunalederbeit graffeltzeiser Forzahrsteffisieler                                                                                                    |                                                                        |
|   | Please be sure that every participant who is taking part in creating the story has also completed the consent form before your finished story can be submitted and | entered into the My Story Creation competition.                        |
|   | Regards<br>My Story Creation, Kids4Kids Team                                                                                                    |                                                                        |
|   | ◆ 回復 ➡ 時町                                                                                                    |                                                                        |
|   |                                                                                                    |                                                                        |
|   |                                                                                                    |                                                                        |
|   | le () if                                                                                                    | an amail after you enter his /her email in                             |

T

| About Parental Consent                                                                                                    | Kids4Kids                                                                                                    |
|----------------------------------------------------------------------------------------------------|----------------------------------------------------------------------------------------------------|
| A maximum of four (4) participants are allowed for each story<br>submission entry. Kids4Kids must receive parental consents<br>from all the participants before a story can be submitted to<br>enter the My Story Creation Competition 2019.                                                                                                    | My Story Creation 2019-20<br>Parent Consent Form<br>Story: Visiting Mars 探索火星<br>Participant(s): Tai Ming Chan 陳大明                                                                                                    |
| About Submission Fee                                                                                                    | Siu Ming Chan (陳仁·胡]                                                                                                    |
| Kidskids charges a story submission entry fee of HKDS300<br>for each story submission. Learning Centres belong to the<br>category of Programme Pattenes, and have a different<br>payment structure for story submissions. Please check with<br>your Learning Centre for the fee and details. In addition, each<br>Participant will have an option to donate to Kidskidids,<br>proceeds of which will be used to fund our work in developing<br>and promoting childhood literary in the community.<br>Participant who donates HKS100 or more is entitled to receive<br>a tax deduction necept and have his or her name | L the Parent / Guardian of the participant of My Story Creation Competition 2019 who is under 18 years of age<br>(Tai Ming Chan 陳大朝). confirm that I have reviewed and understood the Terms and Conditions of the My Story<br>Creation Competition 2019 attached with this consent (the T&C') and the Privacy Policy statet in Kids4KiGds'<br>website http://Kids4Kids.org.hk/en/page/privacy-policy. By making an entry to My Story Creation Competition<br>2019. Jagree to the T&C. Can Privacy Policy. Thether confirm that the story submission entry (including the<br>writing and illustrations) is an original work of the Participant's own creation. I further consent to the use of the<br>Participant's name and my or the Participant's email address(s) by Kids4Kids Limited for direct marketing of its<br>events, activities, products and services. |
| acknowledged as My Story Creation programme sponsor.                                                                                                    | Name Phone Number                                                                                                    |
|                                                                                                    | I give consent for Kids4Kids to use my child's name and my name and email address(s) for direct marketing of its events, activities, products and services as mentioned above.                                                                                                    |

20bii) Please ask your parent to enter their name, phone number and give consent by clicking the box after he/she reads the form. The parent consent will be done after he/she clicks **confirm**.

Remarks: each participant needs to finish the parent consent before the submission of story. (eg. If 4 participants are in group to create one story, 4 consents are required.)

|               | You have 1 submission quota ⑦ left. Top up here               |                     |                                                              |
|---------------|---------------------------------------------------------------|---------------------|--------------------------------------------------------------|
| My Stories    |                                                               |                     | + Create New Story                                           |
|               |                                                               |                     |                                                              |
|               | 1. Story Content<br>No. of Pages: 1<br>No. of Participants: 2 |                     | Story                                                        |
| Visiting Mars | 2. Parent Consent Form @                                      | 1/3)                | 🖉 Consent Forms                                              |
| 探索火星          | 3. Submission Quota (8)                                       | Pick Category Quota | <ul> <li>▲ Assign Quota</li> <li>✓ ▲ Assign Quota</li> </ul> |
|               |                                                               | Submi               | it for 2019-20 Competition                                   |
|               |                                                               |                     |                                                              |

|                       | You have 0 submission quota 🕗 left. Top up here                    | )            | + Create New Story |
|-----------------------|--------------------------------------------------------------------|--------------|--------------------|
| My Stories            |                                                                    |              |                    |
|                       | <b>1. Story Content</b> ⊘<br>No. of Pages:<br>No. of Participants: | 1<br>2       | ✓ Story            |
| Visiting Mars<br>您志又見 | 2. Parent Consent Form Consent Form Consent Form Completed:        | )<br>(2 / 2) | Consent Forms      |
| 抹杀八生                  | 3. Submission Quota ⊘                                              |              | Auota Assigned     |
|                       | -                                                                  |              |                    |